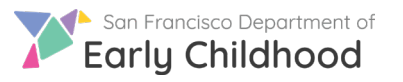

與家庭連接

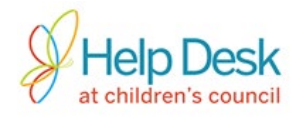

## 請按照以下步驟從轉介轉到加入

- 1) 登錄入你的戶口。
- 2) 按你的名稱顯示現時空額是什麼。

| Q Search     | All Status • Q                         |  |  |  |  |  |
|--------------|----------------------------------------|--|--|--|--|--|
| Site Name    | Address                                |  |  |  |  |  |
| My Site Name | 123 Main Street San Francisco, CA94124 |  |  |  |  |  |

## 3) 按你想瀏覽的空額名稱以打開加入空缺隊列。

| 空缺隊列名字          | 補助計劃 | 空缺開始日期     |
|-----------------|------|------------|
| CAPP-09/29/2018 | CAPP | 09/29/2018 |

## 4) 一份匹配你地點的家庭名單將出現。按家庭下面的家長姓名,以瀏覽家庭的資料。

| 孩子                              | 出生日期       | 性別     | 家庭                             |
|---------------------------------|------------|--------|--------------------------------|
| ChildFirstName0011 LastName0011 | 02/01/2015 | Female | ParentFirstName001 LastName001 |
| ChildFirstName0012 LastName0012 | 06/01/2010 | Female | ParentFirstName001 LastName001 |
| ChildFirstName0021 LastName0021 | 02/01/2015 | Male   | ParentFirstName002 LastName002 |

5) 聯繫家庭安排參觀和決定是否良好的匹配。

有問題嗎?請聯絡兒童委員會的協助桌,電話 415.343.4669 或電郵 support@childrenscouncil.org

The Help Desk (協助桌)由 OECE 資助以支持 ELS 和 PFA 計劃。

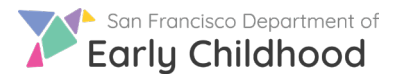

## 與家庭連接

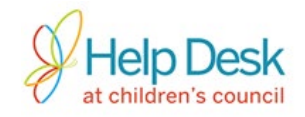

6)用 Actions (行動)下面的 <sup>Ш</sup> 鈕管理每名被轉介的兒童的其他步驟:

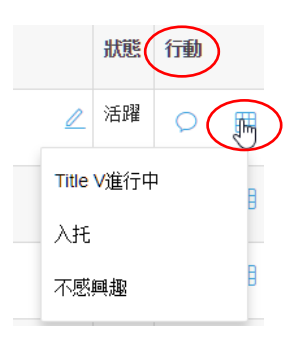

- a. *就同意加入的家庭*-標示孩子加入。 \*重要\*標示孩子加入取代有意加入表格。
- b. *就沒有回應的家庭或不會加入的家庭*-標示轉介 不<sup>寥興</sup> Not Interested.然後受幕會出 現原因名單供選擇。之後,儲存資料和拒絕轉介。
- C. 只限 Title 5 加入-標示孩子 Process(在過程中)同時執行所需和資格的證明。在完成後,標示孩子 Enroll(加入)。
  \*重要\*一名在 Process(在過程中)狀況的孩子不可轉介往別的地點。確保完成轉介,以更新孩子的身為 Enroll(加入)或 Not Interested(不感興趣)。

7) 明白轉介狀況:

| 筆記 | 狀態   | 行勤 |   | <b>Active</b><br>你的言 |
|----|------|----|---|----------------------|
|    | 活曜   | Q  | ⊞ | Not Ir<br>示轉:        |
| 2  | 不感興趣 | Q  | ⊞ | 空額<br>Unava<br>進備    |

Active(活躍)-家庭確實初步對 你的計劃感興趣可隨時加入。

Not Interested(不感興趣)--你標 示轉介不感興趣。此狀況可以在 空額出現時改為活躍。

**Unavailable(不可用)**--孩子不再 準備加加入。

8) 在孩子加入之後及/或空額不再出現時,關閉空額(詳情請參看提示單張 Reporting a Vacancy 報告空缺名額)。

有問題嗎?請聯絡兒童委員會的協助桌,電話 415.343.4669 或電郵 support@childrenscouncil.org